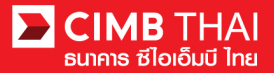

## การเรียกดู Account Balance

1. เข้าสู่ระบบ BizChannel@CIMB ผ่านเว็บไซต์ https://www.bizchannel.cimbthai.com

| Electronic Banking For<br>CASH MANAGEMENT<br>Company Id :                                                          | Announcement :<br>Welcome to BizChannel@CIMB |
|----------------------------------------------------------------------------------------------------|----------------------------------------------|
| Password :<br>Log In Clear<br>Forgot Password? Click here                                                          | Birthannel@cimb                              |
| Need Assistance?<br>Call our customer service hotline at 02-6267771 or email us<br>at <u>bhotline@cimbthai.com</u> |                                              |

2. คลิกเลือกเมนู Account Service & Information Management

| DINE SUTE STAND SUTE SUTE SUTE SUTE SUTE SUTE SUTE SUTE                         |                                                                            |                |   |       |                                   |         |
|---------------------------------------------------------------------------------|----------------------------------------------------------------------------|----------------|---|-------|-----------------------------------|---------|
| Company ID: CIMBTHAI   Company Na                                               | me: CASH MANAGMENT DIVISION   User Name: Prajuk Sayduanglib   Cash   Trade | Favourite Menu | ~ | About | Last Login: 2021-11-17 09:22:37.0 | LOG OUT |
| BizChannel@CIMB                                                                 | Notification                                                               |                |   |       |                                   |         |
| My Task<br>Account Service & Information<br>Management<br>Receivable Management | You have 0 unread messages                                                 |                |   |       |                                   |         |
| Cheque Management<br>Report<br>File Upload                                      |                                                                            |                |   |       |                                   |         |
| Single Payment<br>Bulk Payment<br>Cheque Payment                                |                                                                            |                |   |       |                                   |         |
| Direct Debit Instruction<br>Template<br>Utilities                               |                                                                            |                |   |       |                                   |         |
|                                                                                 |                                                                            |                |   |       |                                   |         |

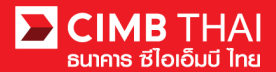

3. คลิกเลือกเมนูย่อย Account Summary

ระบบจะแสดงยอดคงเหลือของทุกบัญชีที่สมัครใช้บริการไว้

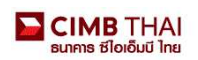

| Company ID: CIMBTHAI   Company Nan                                                                                                | ne: CASH MANAGMENT DIVISION   User Name: Prajuk Sayduangtib   Cash   Trade           | Favo     | ourite Menu 🗸                                | About  | Last Login: 2021-11-17 09:22:37.0 | LOG OUT           |  |
|----------------------------------------------------------------------------------------------------|--------------------------------------------------------------------------------------|----------|----------------------------------------------|--------|-----------------------------------|-------------------|--|
| BizChannel@CIMB                                                                                                    | Account Summary                                                                      |          |                                              |        |                                   |                   |  |
| Ay Task                                                                                                    | Current                                                                              | e        |                                              |        | Retrieval Date and Time: 01       | -12-2021 11:35:35 |  |
| Account Service & Information                                                                                                    | Account No. / Account Name                                                           | Currency | Ledger Balance                               |        | Available Balan                   | ce                |  |
| Management                                                                                                    | 8000261756 /THB ธนาคาร ขี้ใอเอ็มบีไทย จำกัด (มหาชน) เพื่อบริษัทธุรกรรมการเงิน        | THB      |                                              | 10.33  |                                   | <u>10.33</u>      |  |
| <ul> <li>Account Summary</li> </ul>                                                                                               | Total                                                                                | THB      |                                              | 10.33  |                                   | 10.33             |  |
| ► Account Balance                                                                                                    | Saving                                                                               |          | Retrieval Date and Time: 01.12.2021 11:35:35 |        |                                   |                   |  |
| Transaction Inquiry                                                                                                    | Account No. / Account Name                                                           | Currency | Ledger Balance Available Balance             |        |                                   | CR                |  |
| Statement Request                                                                                                    | 7010498550 /THB ตนาคาร ที่ใจเอ็มบีใหย จำกัด (มหาชน) เพื่อบริษัทธรกรรมการเงิน         | THB      |                                              | 272 60 |                                   | 272.60            |  |
| <ul> <li>Statement Request Reports</li> <li>Interest Rate</li> </ul>                                                              | Total                                                                                | THB      |                                              | 272.60 |                                   | 272.60            |  |
| <ul> <li>Forex Rate Inquiry</li> <li>Billing Charge Report</li> <li>Bank Information</li> <li>Transaction Cut Off Time</li> </ul> | Base Currency: [THB v]<br>Total Asset Amount: 282 33<br>Total Liability Amount: 0.00 |          |                                              |        | File Format Excel                 | Download          |  |
| Receivable Management                                                                                                    |                                                                                      |          |                                              |        |                                   |                   |  |
| Cheque Management                                                                                                    |                                                                                      |          |                                              |        |                                   |                   |  |

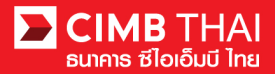

## การเรียกดู Statement

- 1. เข้าสู่ระบบ BizChannel@CIMB
  - Link : https://www.bizchannel.cimbthai.com

| Channel@CIMB                |                            |
|-----------------------------|----------------------------|
| Electronic Benkins For      | Announcement :             |
| CASH MANAGEMENT             | Welcome to BizChannel@CIMB |
| Company Id                  | the Mind in the            |
| User :                      | *                          |
| Password :                  | Deliving                   |
| Login Clear                 | My Sizchanner              |
| Forgot Password? Click here | Cime Cime                  |
|                             | The ME                     |
| $\bigcirc$                  | orfslags)<br>esured        |

2. คลิกเลือกเมนู Account Service & Information management

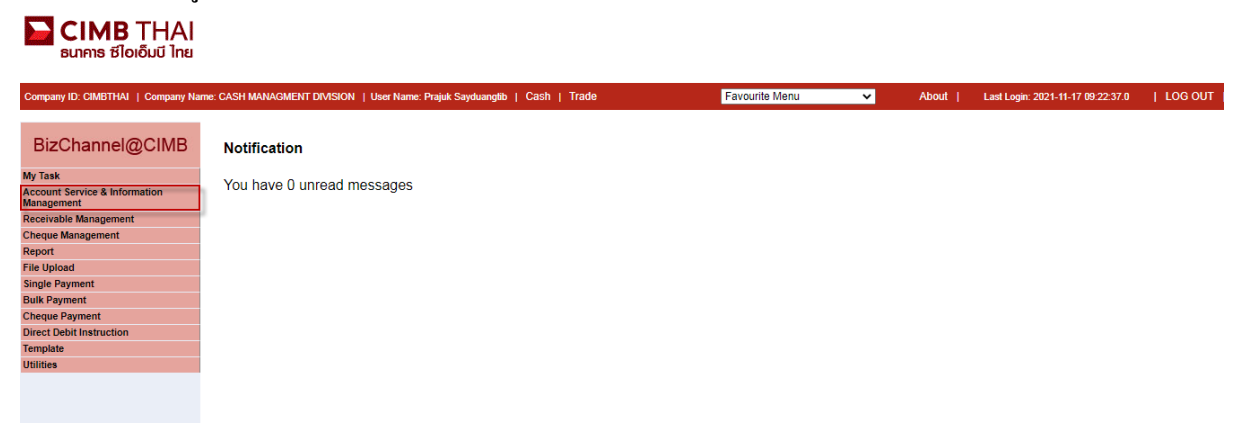

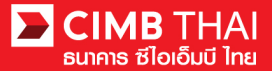

3. คลิกเลือกเมนูย่อย Transaction Inquiry

| BUINIS ອີໄວເວັ້ນບີ ໄກຍ                      |                                         |                              |                   |                  |       |                                   |          |
|---------------------------------------------|-----------------------------------------|------------------------------|-------------------|------------------|-------|-----------------------------------|----------|
| Company ID: CIMBTHAI   Company Nar          | ne: CASH MANAGMENT DIVISION   User Name | e: Prajuk Sayduangtib   Cast | n   Trade         | Favourite Menu 🗸 | About | Last Login: 2021-11-17 09:22:37.0 | LOG OUT  |
| BizChannel@CIMB                             | CIMB Transaction Inquiry                |                              |                   |                  |       |                                   |          |
| My Task                                     |                                         |                              |                   |                  |       |                                   |          |
| Account Service & Information<br>Management | Account*                                | :                            |                   |                  |       |                                   |          |
| Account Summary                             | Penod                                   | Current Date                 | 000000000         |                  |       |                                   |          |
| ► Account Balance                           |                                         | From Date :                  | 30/11/2021        |                  |       |                                   |          |
| ► Transaction Inquiry                       |                                         | To Date :                    | 30/11/2021        |                  |       |                                   |          |
| Statement Request                           |                                         | O Period Type 1 :            | Weekly 🗸          |                  |       |                                   |          |
| Statement Request Reports                   | Transaction Type <sup>1</sup>           | All 🗸                        |                   |                  |       |                                   |          |
| Interest Rate                               |                                         | Sort By Date Descen          | dina <sup>1</sup> |                  |       |                                   |          |
| Forex Rate Inquiry                          | Note1: for current/saving accounts only |                              |                   |                  |       |                                   |          |
| Billing Charge Report                       |                                         |                              |                   |                  |       |                                   | View     |
| Bank Information                            | DOWNLOAD SPECIFICATION                  |                              |                   |                  |       |                                   |          |
| Transaction Cut Off Time                    | Custom File Format                      | CSV 🗸                        |                   |                  |       |                                   |          |
| Receivable Management                       |                                         |                              |                   |                  |       |                                   | Generate |
| Cheque Management                           |                                         |                              |                   |                  |       |                                   |          |
| Report                                      |                                         |                              |                   |                  |       |                                   |          |
| File Upload                                 |                                         |                              |                   |                  |       |                                   |          |
| Single Payment                              |                                         |                              |                   |                  |       |                                   |          |
| Bulk Payment                                |                                         |                              |                   |                  |       |                                   |          |
| Direct Debit Instruction                    |                                         |                              |                   |                  |       |                                   |          |
| Template                                    |                                         |                              |                   |                  |       |                                   |          |
| Utilities                                   |                                         |                              |                   |                  |       |                                   |          |
|                                             |                                         |                              |                   |                  |       |                                   |          |

## 4. คลิกเลือกรูปแว่นขยาย เพื่อเลือกเลขที่บัญชีที่ต้องการ

Current Date = แสดงรายการ ณ วันที่เลือกทำรายการ From Date = แสดงรายการ ในช่วงเวลาที่เลือกทำรายการ

|                                          |                                       | 🔇 Corporate  | Internet Banking - Google Chrome |                                                                   | – 🗆 X                                |
|------------------------------------------|---------------------------------------|--------------|----------------------------------|-------------------------------------------------------------------|--------------------------------------|
|                                          |                                       | 🔒 bizchan    | nel.cimbthai.com/corp/comm       | on2/picklist/dynamic_picklist.do?a                                | action=SearchRequest&P 🔢             |
|                                          |                                       | Search Accor | int                              |                                                                   |                                      |
|                                          |                                       | Search By    | Account Type                     | · · ·                                                             |                                      |
| CIMB Transaction Inquiry                 |                                       |              | Account No.                      |                                                                   |                                      |
|                                          |                                       |              | Account Name                     |                                                                   |                                      |
| Account*                                 |                                       | Account List |                                  |                                                                   | Search                               |
| hoodan                                   |                                       | No.          | Account No.                      | Account Name.                                                     | Currency.                            |
| Period                                   | Current Date                          | 1.           | 7010498550                       | ธนาคาร ชีโอเอ็มบีไทย จำกัด<br>(เมษายน) เพื่อเชิรังกรรดรรมการเริ่ม | тнв                                  |
|                                          | O From Date : 30/11/2021              | 2.           | 8000261756                       | (มหาชน) เพียบรษทรุรกรรมการเงิน<br>ธนาคาร ชีโอเอ็มบิไทย สำกัด      | тнв                                  |
|                                          | To Date : 30/11/2021                  |              |                                  | (มหาชน) เพื่อบริษัทธุรกรรมการเงิน                                 |                                      |
|                                          | ○ Period Type <sup>1</sup> : Weekly ∨ |              |                                  | Page 1                                                            | Of 1 G0   First   Prev   Next   Last |
| Transaction Type <sup>1</sup>            | All 🗸                                 |              |                                  |                                                                   | Close                                |
|                                          | Sort By Date Descending <sup>1</sup>  |              |                                  |                                                                   | 0.000                                |
| Note1 : for current/saving accounts only |                                       |              |                                  |                                                                   |                                      |
|                                          |                                       |              |                                  |                                                                   | View                                 |
| DOWNLOAD SPECIFICATION                   |                                       |              |                                  |                                                                   |                                      |
| Custom File Format                       | CSV 🗸                                 |              |                                  |                                                                   |                                      |
|                                          |                                       |              |                                  |                                                                   | Generate                             |

5. ท่านสามารถเลือกดูเฉพาะรายการ credit หรือ debit ได้ โดยใช้ function Transaction Type

C = Credit, D = Debit

 6. ท่านสามารถเลือกดูแบบรายการล่าสุดก่อนได้ โดยเลือก function Sort by Date Descending (ถ้าต้องดูรายการเก่าก่อน ไม่ต้องเลือก function นี้) 7. เลือกช่วงวันที่ที่ต้องการดู statement และกคปุ่ม View ระบบจะรายการเคลื่อนใหวบัญชี

| CIMB Transaction Inquiry                 |                                                                                        |       |
|------------------------------------------|----------------------------------------------------------------------------------------|-------|
|                                          |                                                                                        |       |
| Account*                                 | : 7010498550 - ธนาคาร ซ้ไอเอ็มบิไทย จำกัด (มหาชน) เพื่อบริษัทธุรกรรมการเงิน(THB) 💯 🖉 ะ |       |
| Period                                   | O Current Date                                                                         |       |
|                                          | From Date : 18/11/2021                                                                 |       |
|                                          | To Date : 30/11/2021                                                                   |       |
|                                          | O Period Type <sup>1</sup> : Weekly ▼                                                  |       |
| Transaction Type <sup>1</sup>            | All 🗸                                                                                  |       |
|                                          | Sort By Date Descending <sup>1</sup>                                                   |       |
| Note1 : for current/saving accounts only |                                                                                        |       |
|                                          |                                                                                        | view  |
| DOWNLOAD SPECIFICATION                   |                                                                                        |       |
| Custom File Format                       | CSV V                                                                                  |       |
|                                          | Gene                                                                                   | erate |

8. ท่านสามารถ save ไฟล์ได้ โดยเลือกประเภทไฟล์ที่ต้องการและกดปุ่ม Generate

ระบบจะ save ไฟล์ไปไว้ที่เมนู Statement Request Reports

| CIMB Transact                                                                                                    | ion Inquiry                                       |                                                                                                    |                                                                    |                            |           |            |          |                                                |         | _    |
|----------------------------------------------------------------------------------------------------|---------------------------------------------------|----------------------------------------------------------------------------------------------------|--------------------------------------------------------------------|----------------------------|-----------|------------|----------|------------------------------------------------|---------|------|
| Company<br>Branch<br>Account No/Name<br>Period                                                                                                    | CIMBTI<br>THANC<br>701049<br>18/11/2              | HAI / CASH MANAGMEN<br>DN LANGSUAN HEAD OF<br>18550 / ธนาคาร ชิโอเอ็มบิโห<br>021 to 30/11/2021                                     | T DIVISION<br>FICE<br>าย จำกัด (มหาชน) เพื่อบริ                    | ใช้พรุรกรรมการเงิน ( THB ) |           |            |          |                                                |         |      |
| No.                                                                                                    | Post Date                                         | Effective Date                                                                                                    | Cheque No.                                                         | Transaction                | Teller ID | Withdrawal | Deposit  | Balance                                        | Ref No  | i.   |
| 1                                                                                                    | 21-11-2021<br>01.59:43                            | 20-11-2021                                                                                                    |                                                                    | XWN90001RZ                 |           | 3.21       | 0.00     | 272.60                                         |         |      |
| 2                                                                                                    | 20-11-2021<br>01:54:04                            | 20-11-2021                                                                                                    |                                                                    | XWN90001RZ                 |           | 3.20       | 0.00     | 275.81                                         |         |      |
| 3                                                                                                    | 18-11-2021<br>14:26:01                            | 18-11-2021                                                                                                    |                                                                    | XWN90001RZ                 |           | 10.00      | 0.00     | 279.01                                         |         |      |
|                                                                                                    |                                                   |                                                                                                    |                                                                    |                            |           |            | -        |                                                | Prev    | Next |
| Part A Definitions<br>ADJ, ADV, BAJ = ADJL<br>CDN, CDP = CASH DI<br>REV = REVERSE<br>RTC = RETURN CHE<br>INT = INTEREST<br>TRF = ACCOUNT TR<br>OWC OWD = CHEOL | ISTMENT<br>POSIT<br>QUE<br>ANSFER<br>F WITHDRAWAI | QBR,QRG = SERVIC<br>COM = COMMISSIOI<br>COR = CORRECTIOI<br>COD,HOD = CHEQU<br>SWD,XWC,XWD,XW<br>PEN = PENALTY<br>SWC,XPD XTM = TR | E CHARGE<br>N<br>E DEPOSIT<br>N = TRANSFER WITHI<br>ANSFER DEPOSIT | DRAWAL                     |           |            | Generate | CSV<br>CSV<br>TXT<br>MT940<br>MULTICASH<br>PDF | Print B | ack  |

9. คลิกเลือกเมนูย่อย Statement Request Reports จะเห็นไฟล์ที่ save ไว้ ท่านสามารถเรียกดูหรือ Download ได้โดยการคลิกที่ชื่อไฟล์ (คลิกได้ก็ต่อเมื่อ Status แสดงเป็น Complete แล้ว)

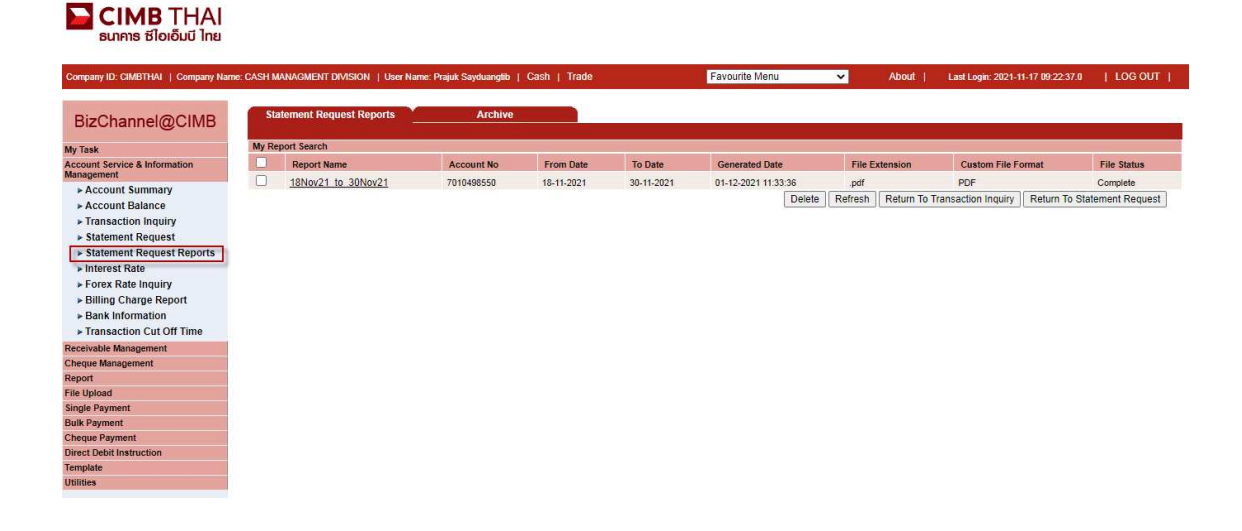